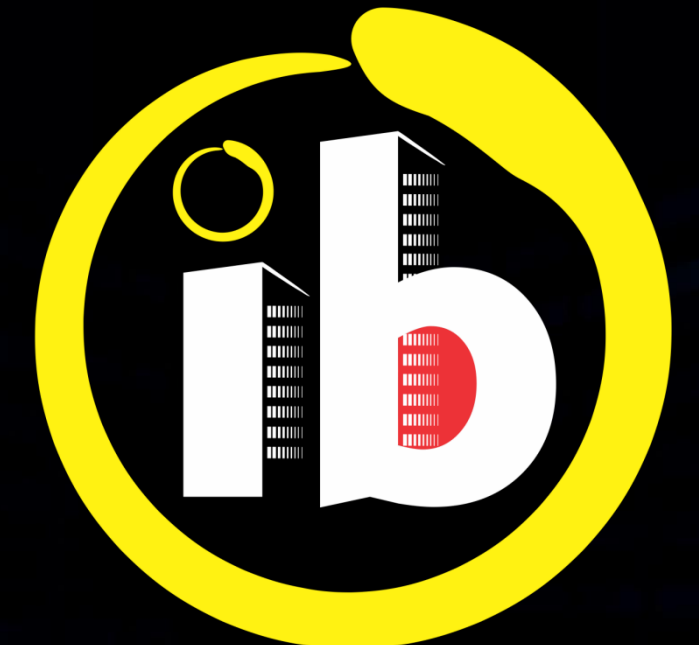

# interbind Condomínios

SÍNDICO e SUBSÍNDICO

CONFIGURAÇÕES

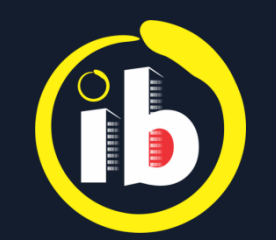

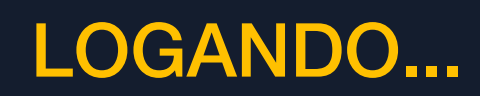

#### Abrir o aplicativo Interbind, 🖊 tocando no ícone 🚯 na tela do smartphone

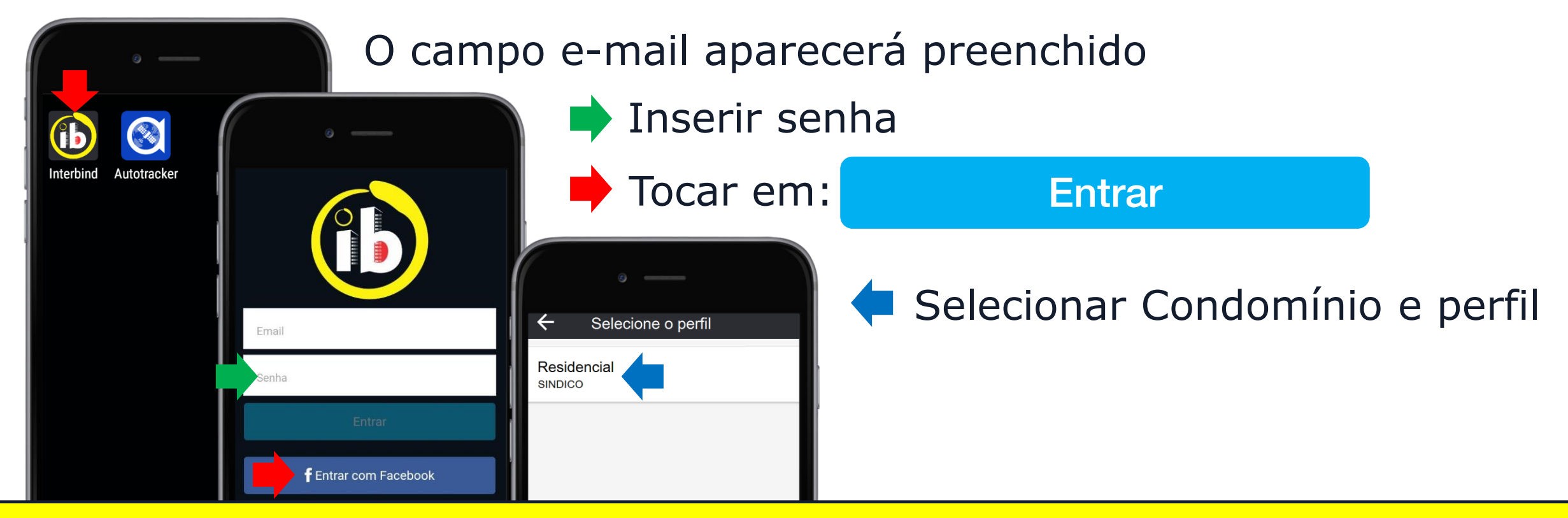

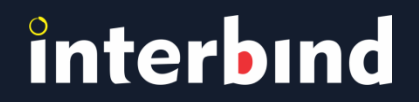

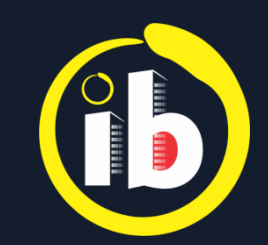

# CÓDIGO DO CONDOMÍNIO

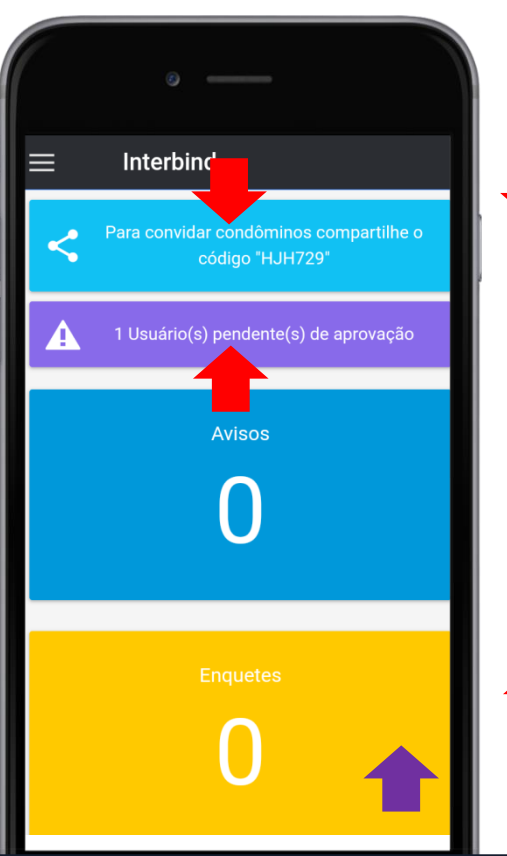

interbind

#### Abrirá o painel de boas-vindas

Tocar em: campo destacado em azul claro para compartilhar o código do condomínio aos demais condôminos

Escolha uma via de compartilhamento

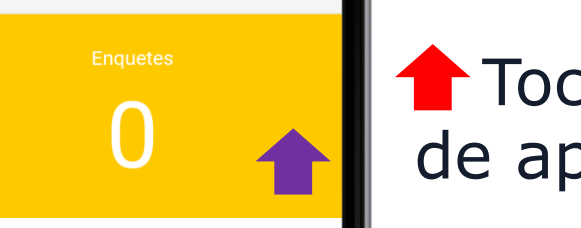

**T**ocar em: **A** quando houver pendência de aprovação solicitada por novos usuários

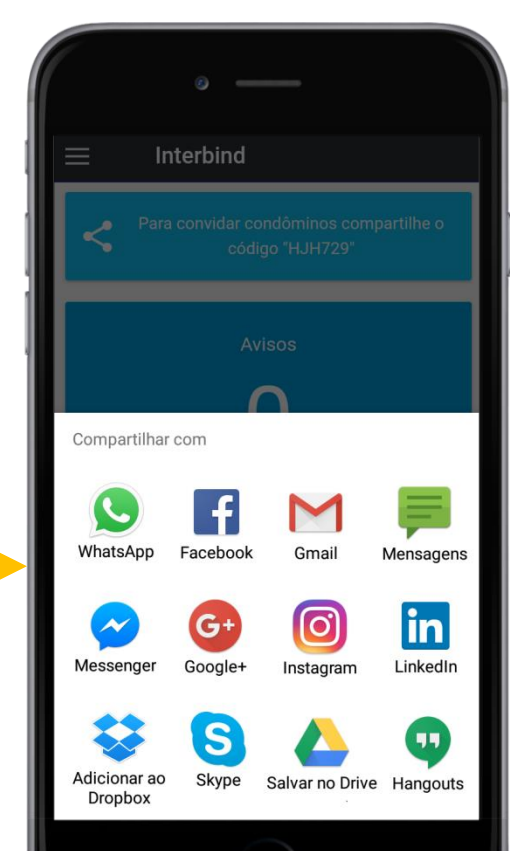

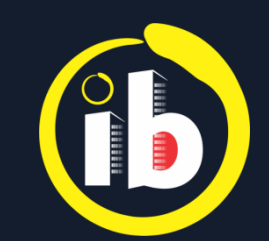

### PAINEL INFORMATIVO e MENU

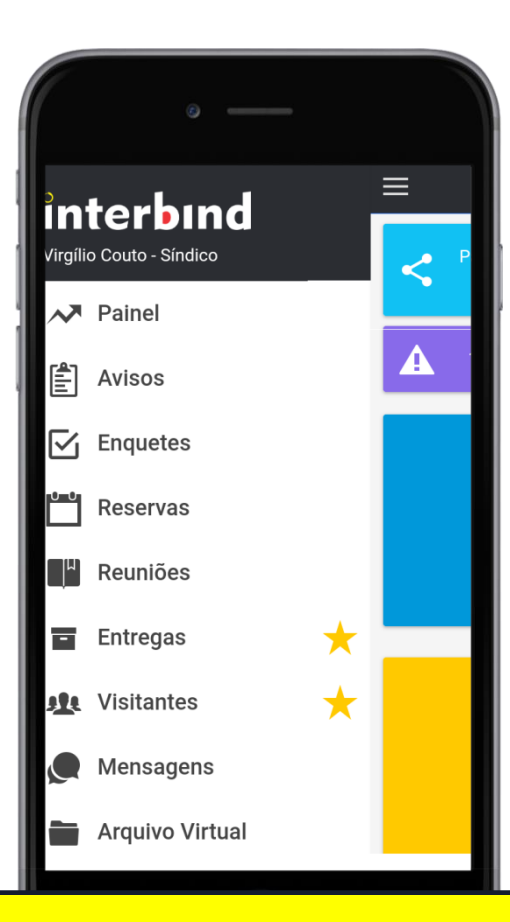

Os recursos sinalizados com  $\star$  são exclusivos do plano **Diamond**.

*Caso tenha interesse em contratar o plano ou saber mais informações, favor clicar em:* 

Solicitar proposta

*Preencher o formulário com* e-mail, número de celular e quantidade de unidades *e enviar*.

*Descrição dos recursos está disponível no website* **www.interbind.com.br***, aba* **PLANOS***.* 

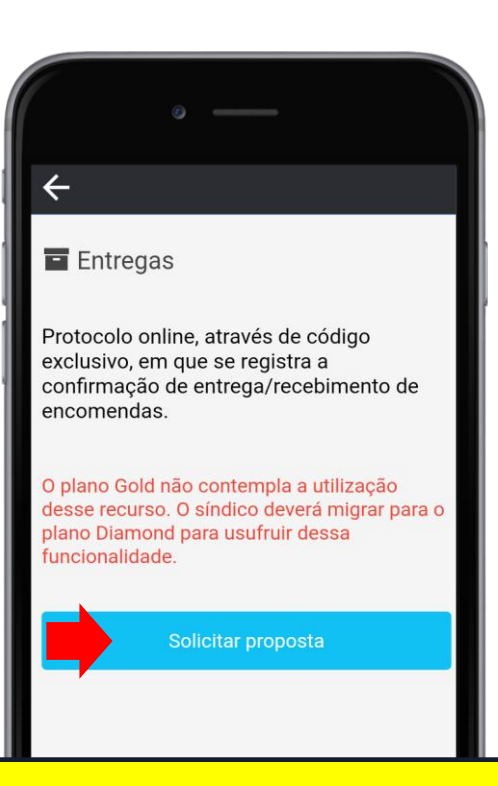

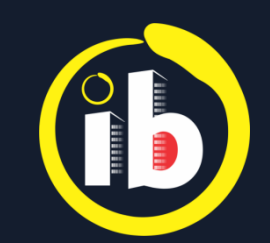

#### PAINEL INFORMATIVO e MENU

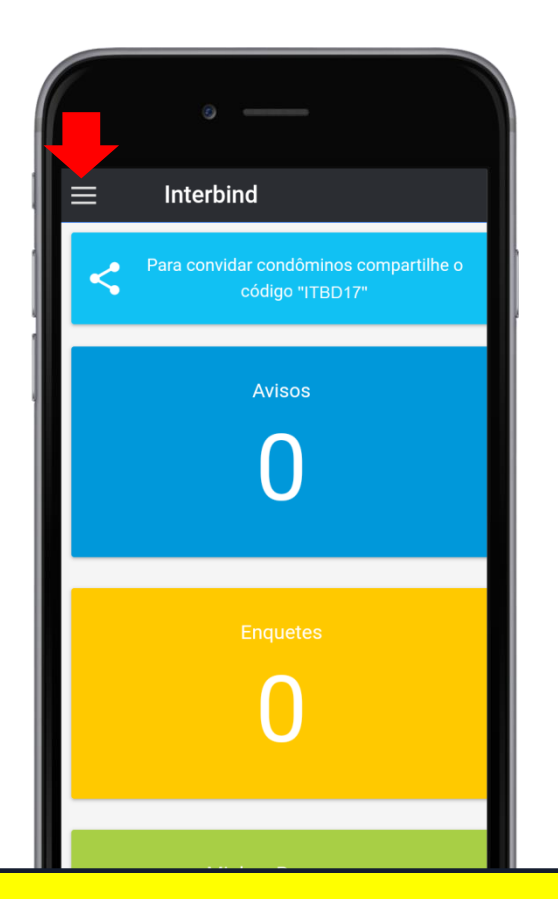

Os campos coloridos, contendo números de notificações de cada recurso, funcionam como atalho para a tela da funcionalidade, bastando clicar sobre o campo desejado

🖊 Tocar em: 🧮 para abrir o Menu

Tocar em: 🎝 Configurações

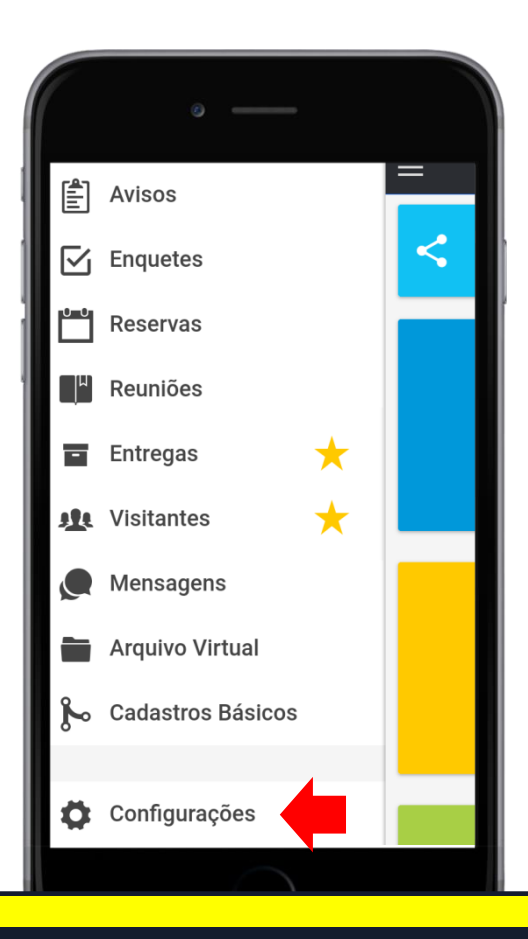

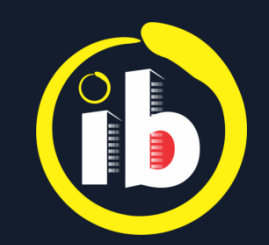

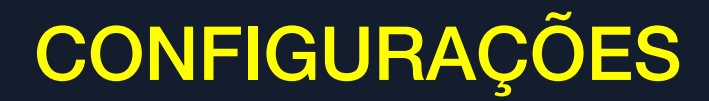

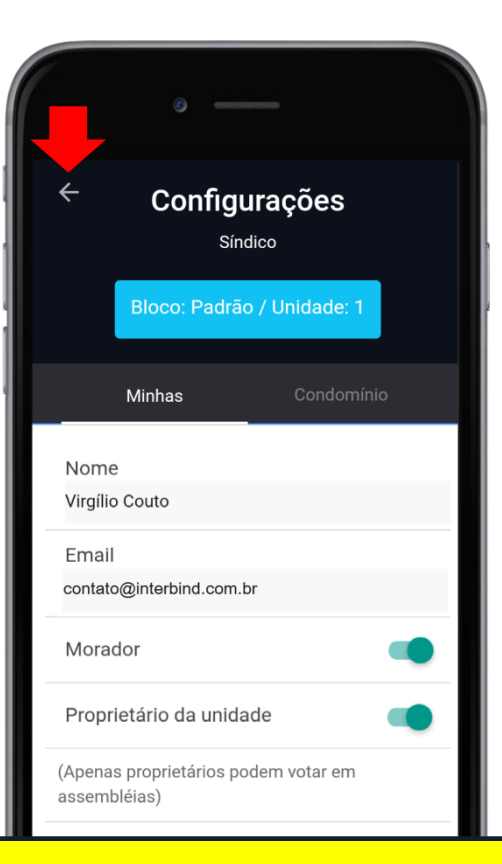

Habilitado / 🕒 Desabilitado

Minhas - consta nome e e-mail do usuário e define:

- Se reside no condomínio Morador
- Se é Proprietário da unidade
- Se é Responsável pela unidade

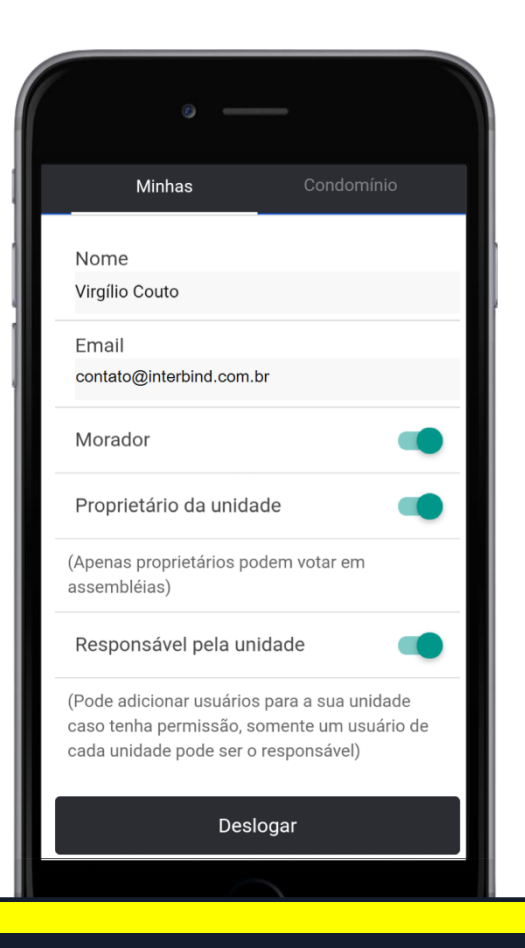

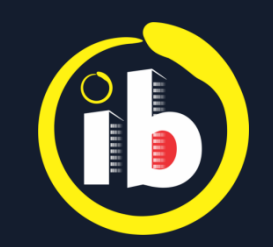

### CONFIGURAÇÕES

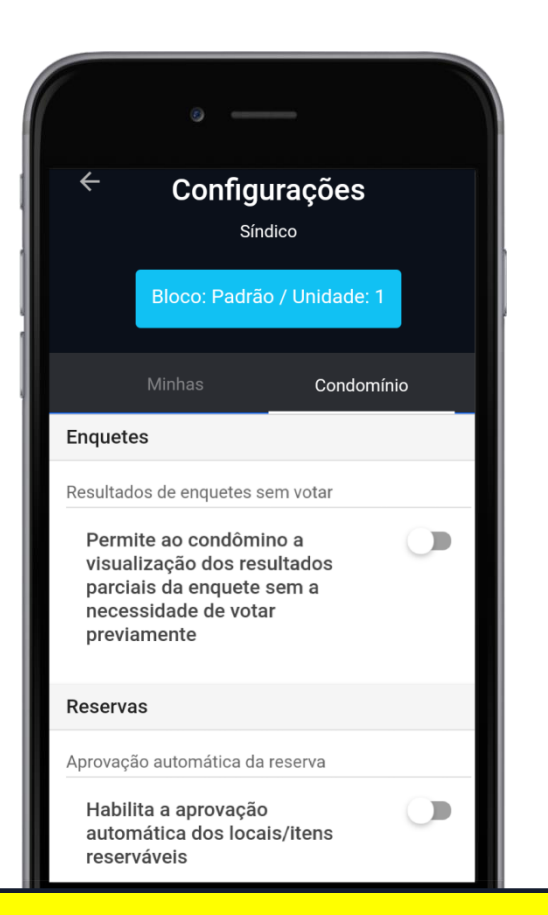

#### Aba Condomínio:

🛛 🕌 Habilitado 🛛 / 🕒 Desabilitado

• Nas enquetes, permite a visualização dos resultados parciais mesmo sem votar.

• *Permite aprovação automática dos locais e itens de reservas sem interferência do síndico.* 

➡ Tocar em ← para retornar

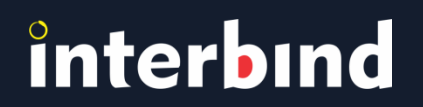

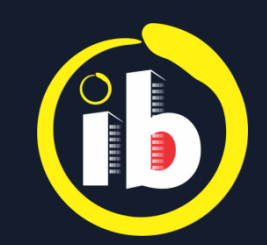

### **CADASTROS BÁSICOS**

| • —                   | 📄 🔶 Tocar e             | m: ⊱          |
|-----------------------|-------------------------|---------------|
| Avisos                | • —                     | Ŧ             |
| Enquetes              | $\equiv$ Cadastros      | , <b>**</b> , |
| Reservas              |                         |               |
| <sup>µ</sup> Reuniões | Info condomínio         | <b>.</b>      |
| 🖬 Entregas 🛛 🔶        | Animais                 | •.            |
| 👥 Visitantes 🔶        | Condôminos              |               |
| Mensagens             | Funcionários            |               |
| 🖿 Arquivo Virtual     | V Itens de Reservas     | <u></u>       |
| 🍾 Cadastros Básicos   | Prestadores de Serviços |               |
|                       | Unidades                |               |
| Configurações         | 🛱 Veículos              |               |
|                       |                         |               |

Info condomínio

Cadastros Básicos

- Animais
- よ Condôminos
- Suncionários
- Itens de Reservas
- Prestadores de Serviços
- Unidades / Casas
- Veículos

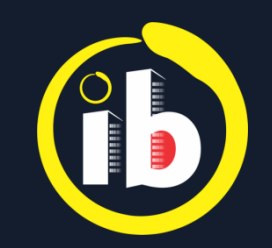

### INFO CONDOMÍNIO

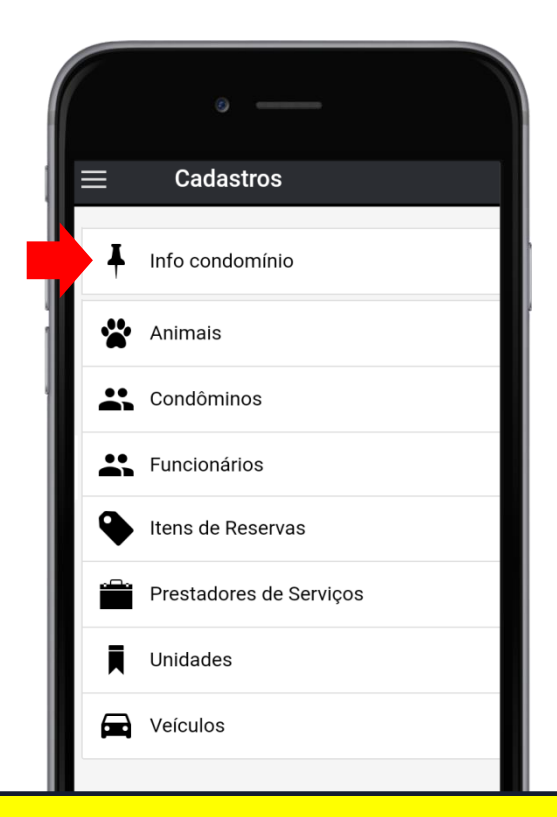

🔶 Tocar em: 🖡 Info condomínio

*Consulta de informações e edição* **Nome, CNPJ, Endereço e Formato** 

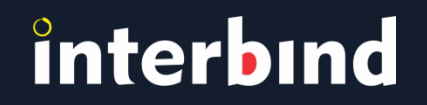

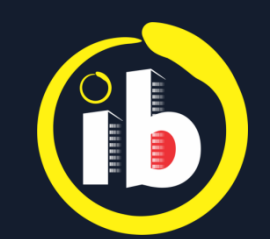

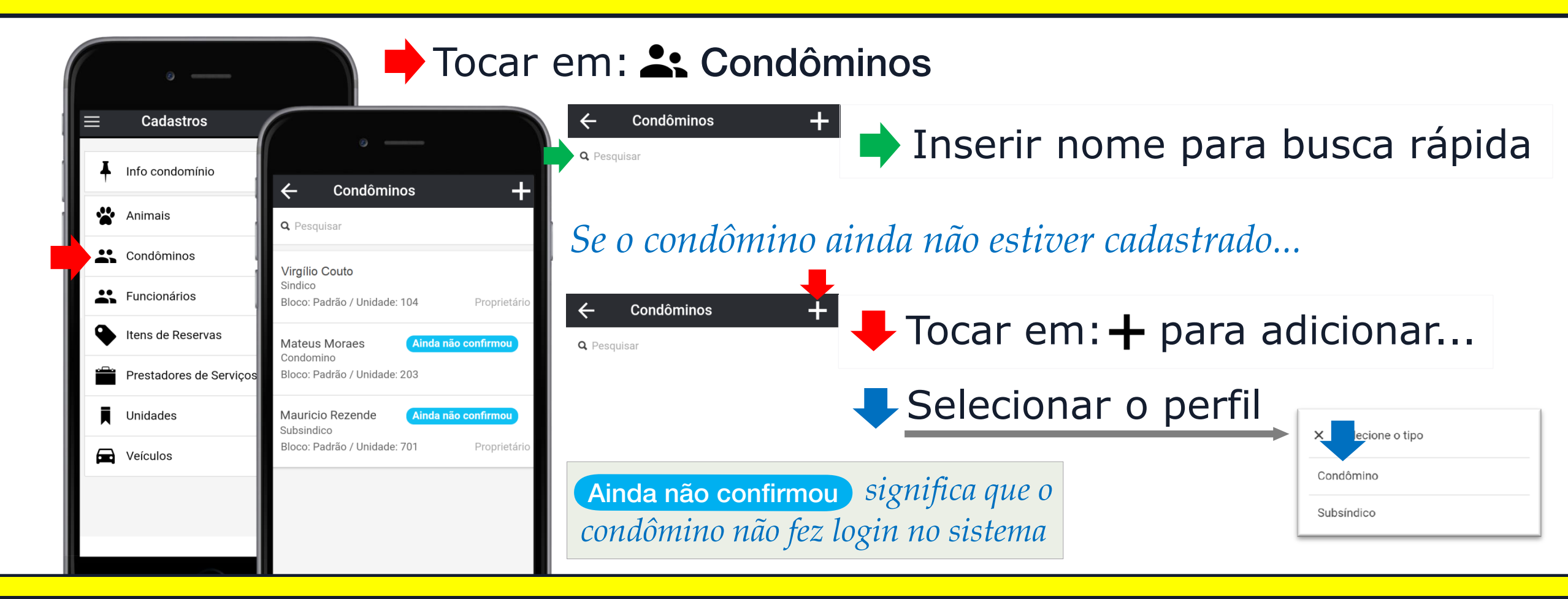

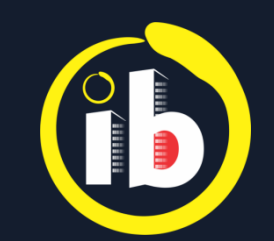

|                                    | o —                   |   |
|------------------------------------|-----------------------|---|
| ×                                  | Novo Condômino        | ~ |
|                                    | Informações           |   |
| Nome *<br>Nome<br>Email *<br>Email |                       |   |
|                                    | Bloco: ? / Unidade: ? | • |
| Subsíndico                         |                       |   |
| Morador e/ou Proprietário *        |                       |   |
| Morador                            |                       |   |
| Pronrietá                          | 0                     |   |

Inserir: Nome e Email válido
Para cadastrar Bloco e Unidade do Condômino, tocar em:
Bloco: ? / Unidade: ?

*Para condomínios verticais, aparecerão os termos* **Blocos** *e* **Unidades**. *Para condomínios horizontais,* **Ruas** *e* **Casas**.

Denomina-se Bloco Padrão aquele em que o condomínio é constituído por torre única

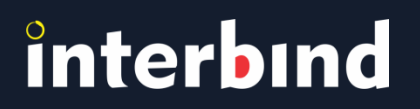

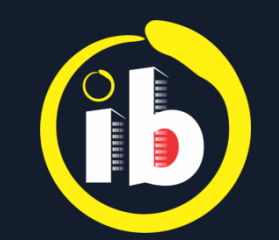

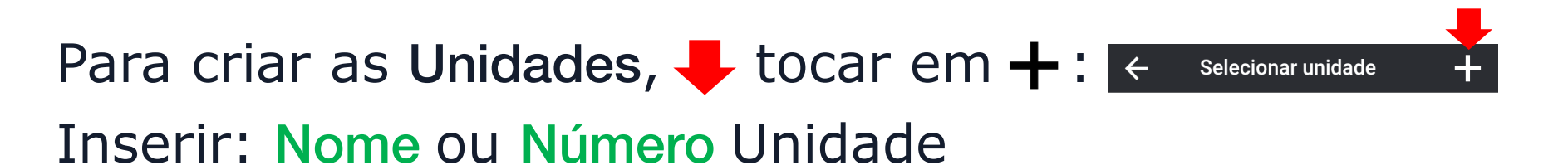

Para Unidades já criadas, selecionar a que esteja vinculada ao condômino

Para criar as Blocos, ↓ tocar em +: ← selecionar bloco + Inserir: Nome do Bloco Tocar em: Salvar *Para Blocos já existentes, selecionar o que contém a Unidade desejada* 

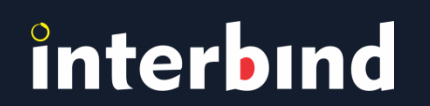

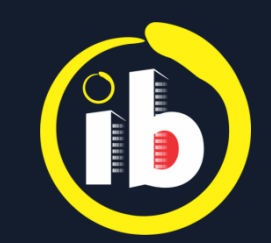

| ° —                                                                                                    |                  |
|----------------------------------------------------------------------------------------------------|------------------|
| Email *<br>Email                                                                                                    |                  |
| Bloco: Padrão / Unidade: 54                                                                                             |                  |
| Subsíndico                                                                                                    |                  |
| Morador e/ou Proprietário *                                                                                             |                  |
| Morador                                                                                                    |                  |
| Proprietário da unidade                                                                                                 |                  |
| (Apenas proprietários podem votar em<br>assembléias)                                                                    |                  |
| Responsável pela unidade                                                                                                |                  |
| (Pode adicionar usuários para a sua uni<br>caso tenha permissão, somente um usu<br>cada unidade pode ser o responsável) | dade<br>vário de |

● Habilitado 🛛 / 🕒 Desabilitado

Se é Subsíndico do condomínio
Se reside no condomínio - Morador
Se é Proprietário da unidade
Se é Responsável pela unidade

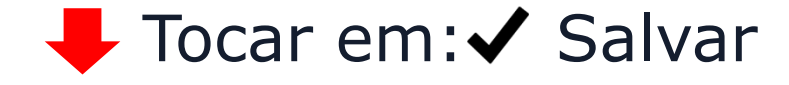

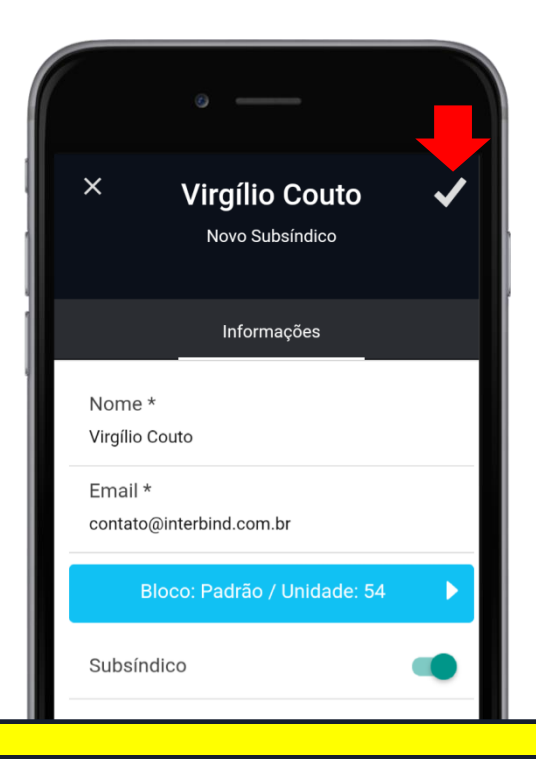

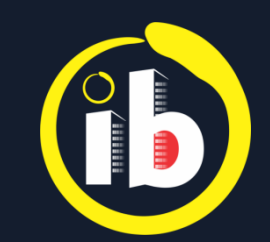

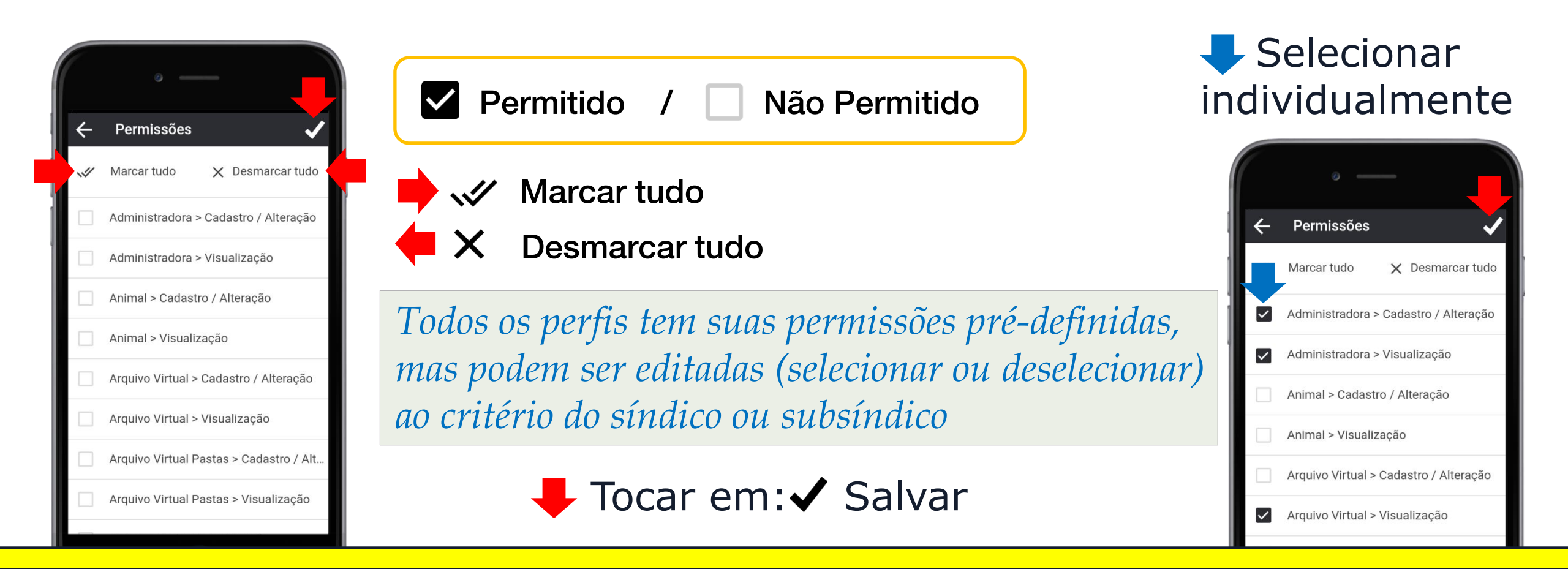

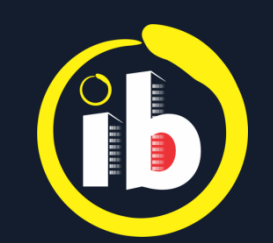

| ° —                     |                                        |
|-------------------------|----------------------------------------|
| $\equiv$ Cadastros      |                                        |
| Info condomínio         |                                        |
| Animais                 | 🔶 Item de Reserva 🛛 🗸                  |
| Condôminos              | Nome *                                 |
| Funcionários            | Descrição/Informações                  |
| Itens de Reservas       | Descrição / Informações                |
| Prestadores de Serviços | Reserva permitida a partir de<br>00:00 |
| Unidades                | Intervalo mínimo *<br>Horas 1          |
| Veículos                | Minutos 0                              |
| Ĺ                       | Duração máxima *                       |

Tocar em: Itens de Reservas

Nenhum item de reserva cadastrado

Itens de Reservas

 Campos destacados com \* são de preenchimento obrigatório:
Nome, Intervalo Mínimo e Duração Máxima
O intervalo mínimo deve ser múltiplo de 15 minutos

- até o intervalo mínimo estabelecido

+ o limite de duração máxima permitida

Tocar em: + para adicionar...

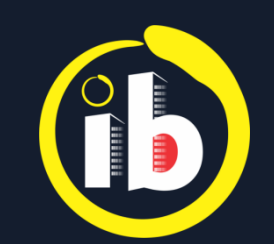

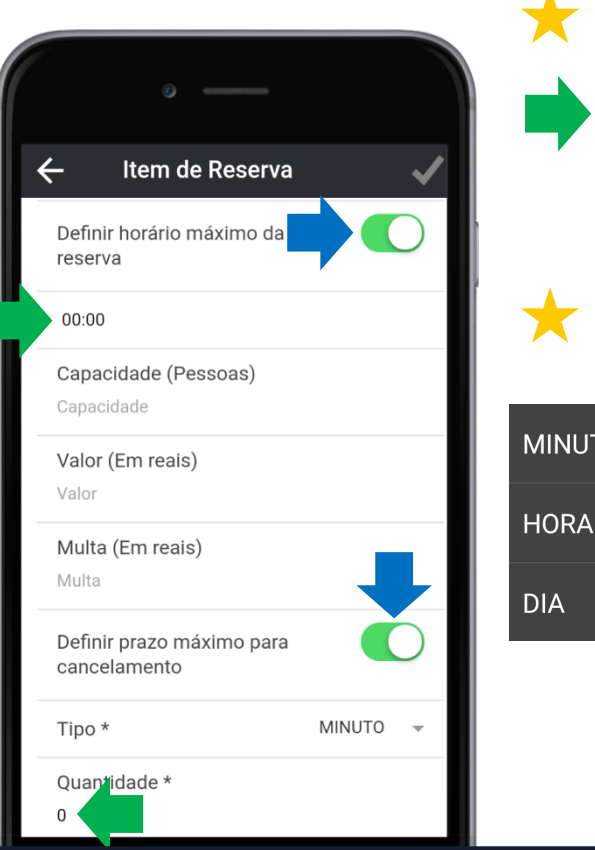

★ Definir horário máximo da reserva ➡ <</li>
► Inserir horário

Definir prazo máximo para cancelamento C

MINUTO O

Limite de tempo em que o cancelamento poderá ser feito pelo próprio solicitante, mesmo depois de aprovada (após esse prazo, somente o síndico poderá cancelar uma reserva)

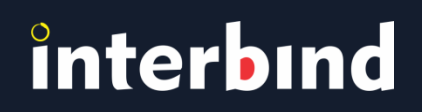

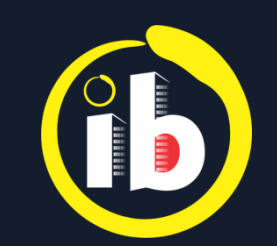

Item de Reserva Limitar quantidade de reserva por unidade DIA 🦷 Tipo \* Ouantidade \* Prazo mínimo de antecedência DIA Tipo \* Quantidade \* Limitar quantidade de reservas futuras DIA Itens (0)

Limitar reserva por unidade (por DIA, SEMANA ou MÊS)

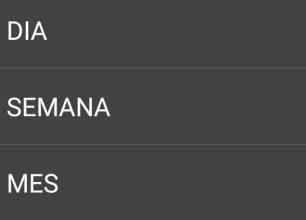

۲

0

 $\cap$ 

Define a quantidade de reservas permitidas por unidade, independente do usuário

Limitar prazo mínimo de antecedência (por MINUTO, HORA ou DIA)

MINUTO O HORA O DIA O

*Tempo mínimo para a reserva, anterior ao evento* (serve para que o síndico possa programar, por exemplo, funcionários para a limpeza do salão)

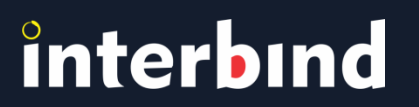

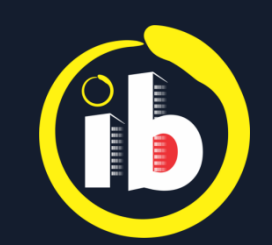

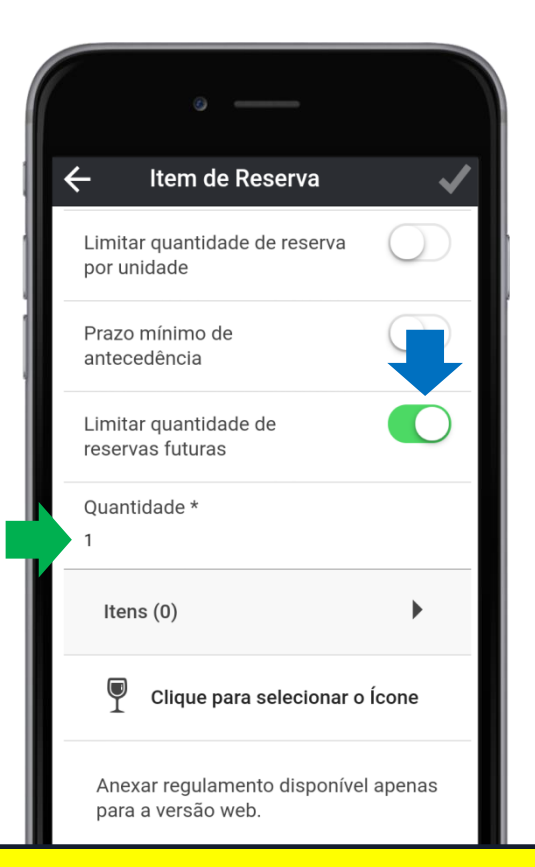

### ★ Limitar quantidade de reservas futuras 🏹

- Define o número máximo de reservas permitidas por unidade, independente do usuário
  - (atingindo o limite, uma próxima reserva só será possível após a conclusão ou cancelamento de alguma das já solicitadas)

**★** *Você poderá anexar um arquivo contendo o Regulamento ou Termos de uso do espaço a ser reservado, apenas na versão web* 

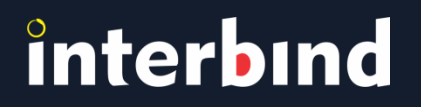

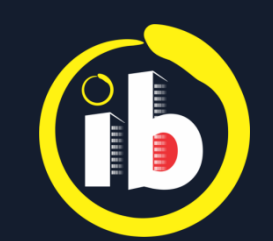

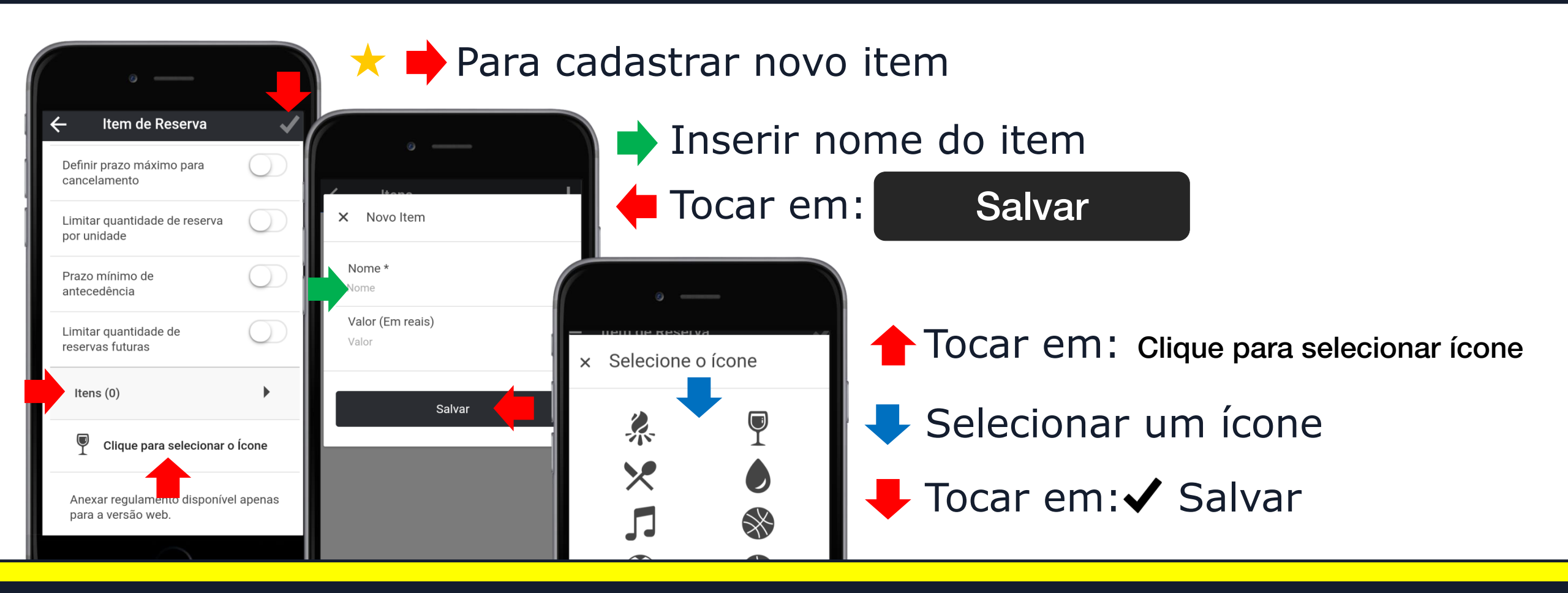

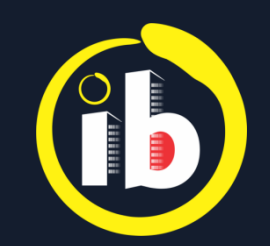

#### CADASTRANDO PRESTADORES DE SERVIÇOS

| $\equiv$ Cadastros      |                                      |
|-------------------------|--------------------------------------|
| Info condomínio         |                                      |
| Animais                 | ← Prestador de Serviço               |
| Condôminos              | Nome da empresa *<br>Nome da empresa |
| Funcionários            | Contatos (nome, telefone, etc)       |
| Itens de Reservas       |                                      |
| Prestadores de Serviços | Cep *                                |
| Unidades                | Estado *                             |
| Veículos                | Cidade *                             |
|                         | Cidade                               |
|                         | Rua *                                |

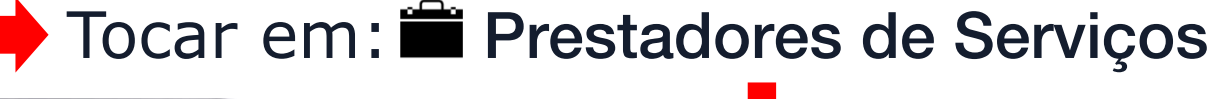

Prestadores de Serviços

Nenhum prestador de serviço cadastrado. Tocar em: + para adicionar...

Campos destacados com \* são de preenchimento obrigatório:

Nome da empresa, CEP, Estado, Cidade, Rua, Número e Bairro

🗧 Tocar em: 🗸 Salvar

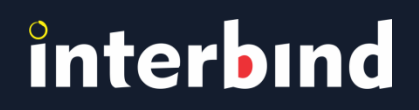

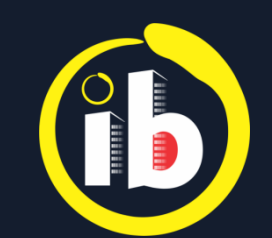

### CADASTRANDO FUNCIONÁRIOS

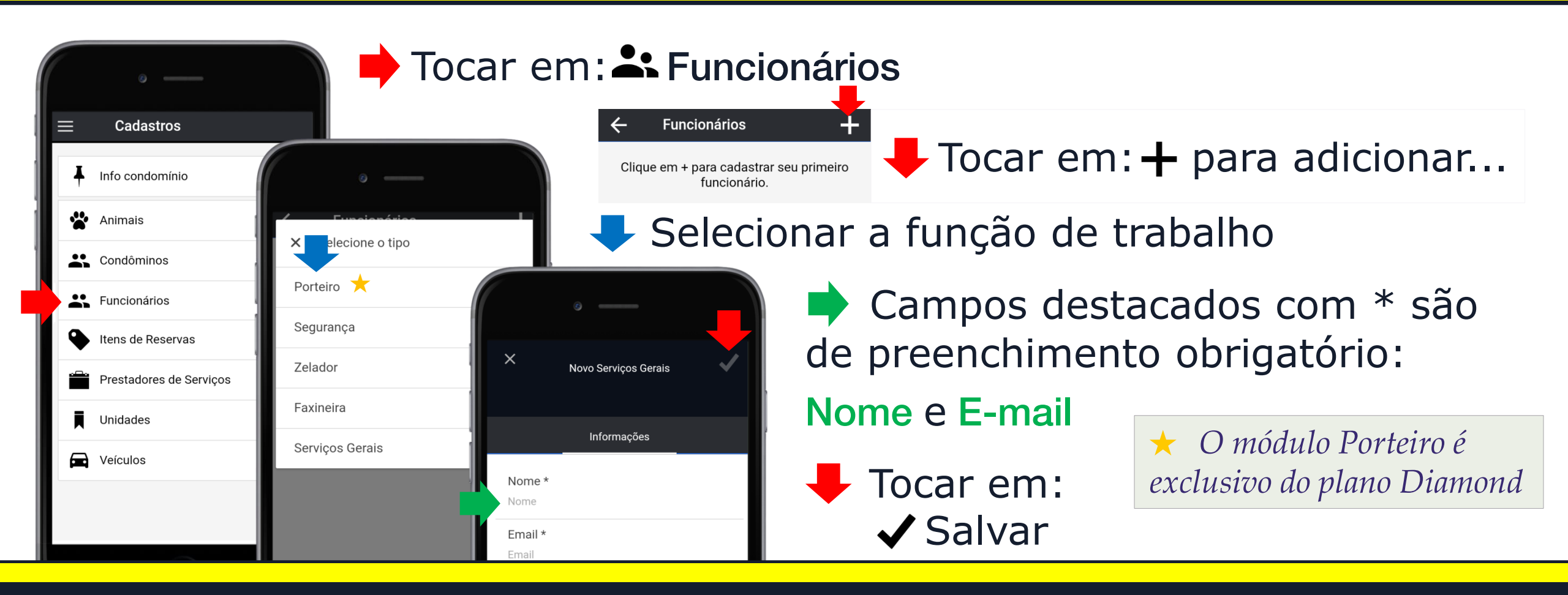

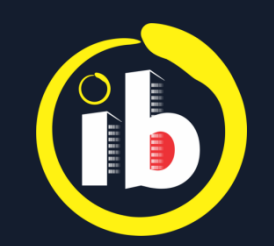

#### DESLOGAR

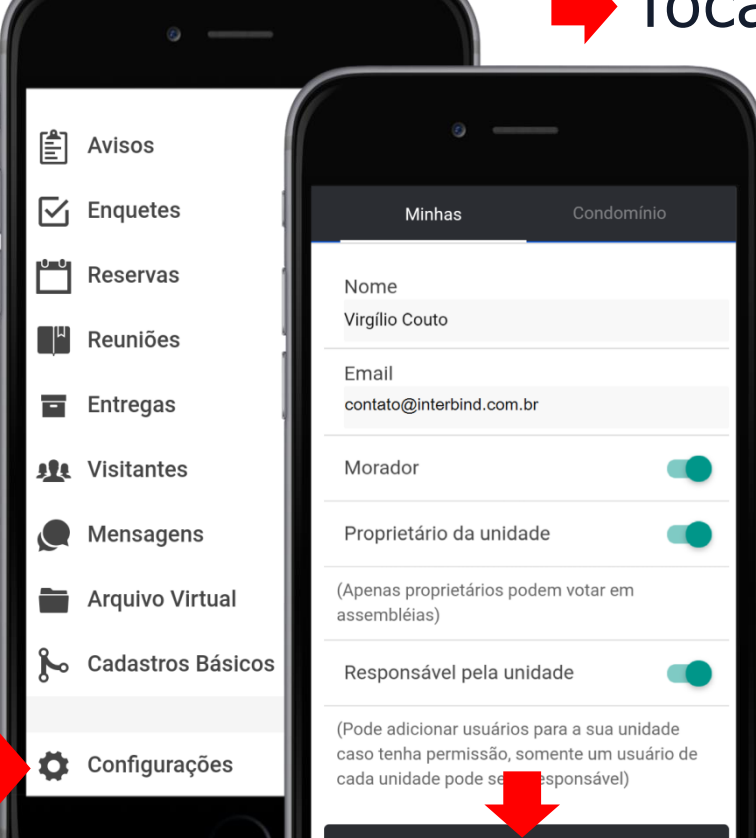

#### Tocar em: Configurações

**Tocar em:** 

#### Deslogar

Para retornar ao aplicativo Interbind, basta clicar no ícone (f) existente na tela do seu smartphone e repetir o procedimento de acesso: LOGANDO...

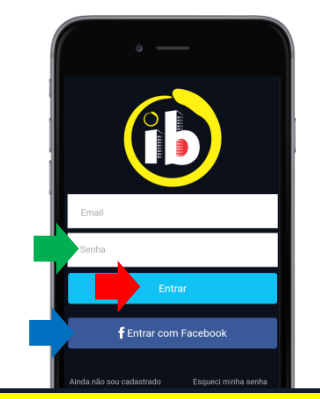

O e-mail aparecerá preenchido → Inserir senha → Tocar em: Entrar ou

Selecionar **f** Entrar com Facebook

Disponível nas lojas online:

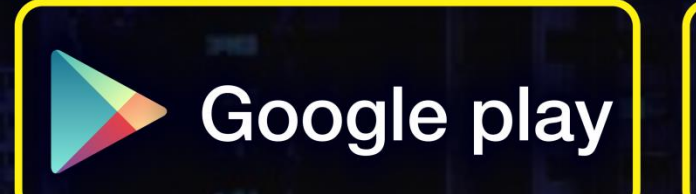

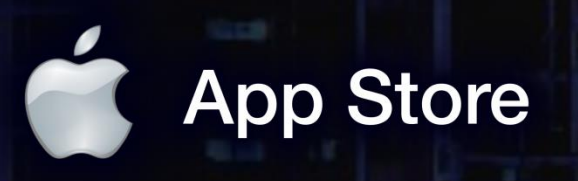

app.interbind.com.br

Versão WEB

WWW

interbind Experience

interbind.com.br

0800 291 0084

contato@interbind.com.br